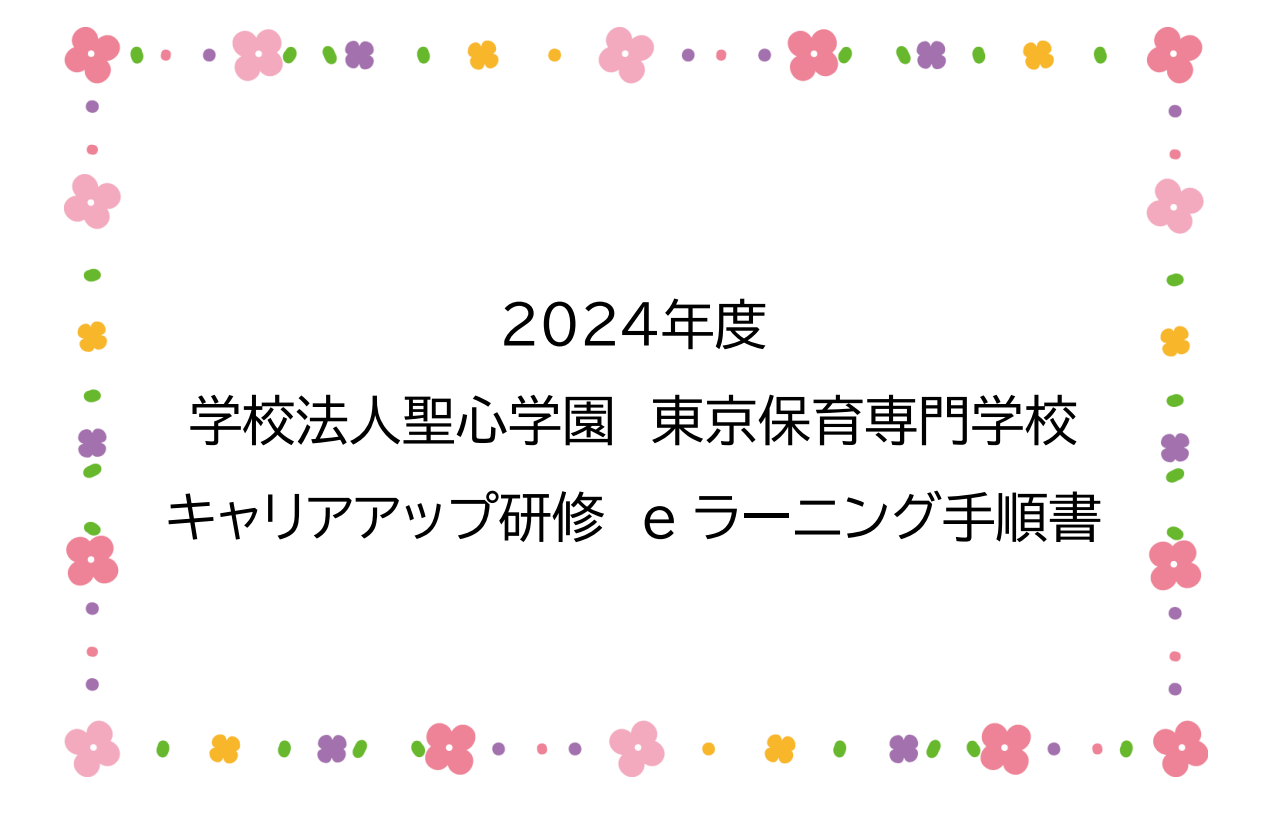

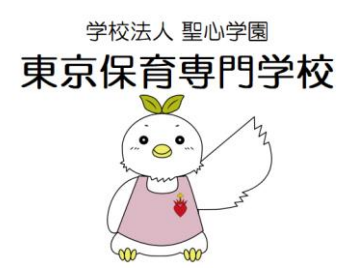

| 1パスワード設定3 |  |
|-----------|--|
| 2ログイン5    |  |
| 3受講画面6    |  |
| 4 学習方法7   |  |
| 5 動画の視聴7  |  |
| 6テスト10    |  |

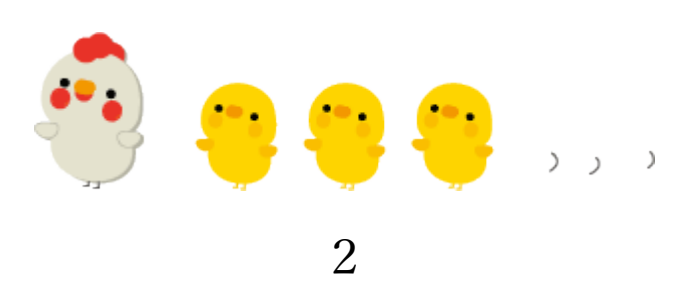

#### 1.パスワード設定

「noreply@manabeat.com」よりお申込みいただきま したアドレスにメールをお届けいたします。

Q:这信 Q:全員に返信 Q:氣送 ℃IM

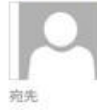

noreply@manabeat.com ログインIDが発行されました

様

ログイン ID が発行されました。

上記のメール内の赤枠の URL をクリックしていただき パスワード設定を行ってください。

| パスワードの設定                             |                     |
|--------------------------------------|---------------------|
| Step 1<br>/(2ワードメカ)                  | Step 2<br>パスワード超逆完了 |
| で語<br>レスワード<br>で語<br>レスワード(確認)<br>正応 |                     |

半角英字(a-zA-Z)数字(0-9)記号(#+\*-\_!?.\$%&=/のみ)のいずれか4文字以上32 以内で入力してください。

|          |                                                                                                    | $\checkmark$ |                                  |  |
|----------|----------------------------------------------------------------------------------------------------|--------------|----------------------------------|--|
| (スリー     | 下の設定                                                                                                    |              |                                  |  |
|          | Step 1<br>バスワード入力                                                                                                    |              | Step 2<br>パスワード設定完了              |  |
| <u>г</u> | 1020 パスワード                                                                                                    |              |                                  |  |
|          | •••••<br>2025 バスワード(確認)                                                                                                    |              |                                  |  |
|          |                                                                                                    |              |                                  |  |
| L        | 13.6                                                                                                    |              |                                  |  |
|          |                                                                                                    |              |                                  |  |
|          |                                                                                                    |              |                                  |  |
|          |                                                                                                    |              |                                  |  |
|          |                                                                                                    |              |                                  |  |
|          |                                                                                                    |              |                                  |  |
|          |                                                                                                    |              |                                  |  |
|          |                                                                                                    |              |                                  |  |
|          |                                                                                                    |              |                                  |  |
|          | -                                                                                                    |              |                                  |  |
|          | -                                                                                                    |              |                                  |  |
| パスワー     | ドの設定                                                                                                    |              |                                  |  |
| ペスワー     | ドの設定<br>Step 1                                                                                                    | -            | Step 2                           |  |
| パスワー     | ドの設定<br>Step 1<br>パスワード入力                                                                                                    |              | Step 2<br>バスワードadf末(             |  |
| ペフー      | ドの設定<br>Step 1<br>パワードルカ<br>パスワードの設定が完了しました                                                                                       |              | Step 2<br>1737 - Fateth 1        |  |
| パスワー     | <b>ドの設定</b><br>Step 1<br>パスワードムカ<br>パスワードの設定が完了しました<br>ログインフィームからログインし、サービスをご利用ください。                                              |              | Step 2<br>バスウードaa赤ディ             |  |
| (スワー     | <b>ドの設定</b><br><u>Step 1</u><br>JCスワードルカ<br>ノCスワードの設定が完了しました<br>ログインフォームからログインし、サービスをご利用ください、<br>ログインフォームへ                        |              | Step 2<br>パスワードadrite (          |  |
| ペスワー     | <b>ドの設定</b><br><u>Step 1</u><br>パスワードの設定が完了しました<br>ログインフォームからロジインし、サービスをご利用ください。<br>ロジインフォームへ                                     |              | Step 2<br>パスワード設定元(              |  |
| パスワー     | <b>ドの設定</b><br><u> Step 1</u><br><sub> J(スワ</sub> -FAカ<br><i> J(スワ</i> -Fの設定が完了しました<br>ログインフォームからログインし、サービスをご利用ください。<br>ログインフォームA |              | Step 2<br>/रर७- म्ब्रांस्ट्रॉ. ( |  |
| ペスワー     | <b>ドの設定</b><br><u>Step 1</u><br><sub>JCスワ</sub> -FA力<br><i>JCスワ</i> -FAの設定が完了しました<br>ロタインフォームからログインし、サービスをご利用ください。<br>ログインフォームへ   |              | Step 2<br>バスウ 下設定元ド              |  |
| パスワー     | <b>ドの設定</b><br><u>Step 1</u><br><sub>JCスワ</sub> -ドの設定が完了しました<br>ロクインフス-ムからロクインし、サービスをご利用ください、<br>ロクインフォームへ                        |              | Step 2<br>バスワードadeta.r           |  |
| (スワー     | <b>ドの設定</b><br><u>Step 1</u><br>パスワードの設定が完了しました<br>ロケィンフォームからロウインし、サービスをご利用ください。<br>ロタインフォームへ                                     |              | Step 2<br>パスワード記述元(              |  |
| パスワー     | ドの設定<br>Step 1<br>パスワードムカ<br>パスワードの設定が完了しました<br>ログインフォームからログインし、サービスをご利用ください、                                                     |              | Step 2<br>JCR7-FaiteTLT          |  |

#### 2.ログイン

東京保育専門学校のホームページ、新着情報「保育士等 キャリアアップ研修の受付を開始しました」より、ログ イン画面に入ってください。

発行されたログイン ID とパスワードを入力し、ログイ ンしてください。

※ログイン ID はお申込みいただいたメールアドレス パスワードは「1.パスワード設定」参照ください。

| <sup>学校法人 聖心学園</sup><br>東京保育専門学校 |
|----------------------------------|
| ログインID                           |
| パスワード                            |
|                                  |
| ログイン                             |
|                                  |
| パスワードを忘れた方はこちら                   |

3.受講画面

教科一覧から各タイトルを選択して下さい。

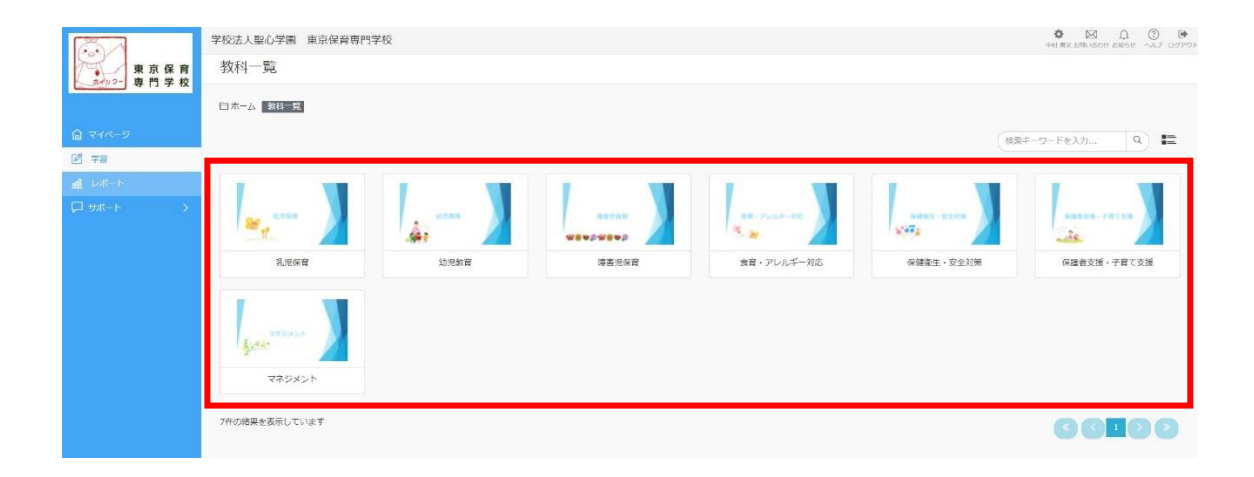

教材から動画①→確認テスト①→動画②→確認テスト 2→動画③→確認テスト③→動画④→確認テスト ④の順で学習終了するたびに次の教材の学習が可能 になります。

|                                        | 学校法人聖心学園         東京保育専門学校         〇         〇           *** R52 JBN-04 DE 2019 TO - 057 E         **** R52 JBN-04 DE 2019 TO - 057 E         ****         ****         ****         ****         ****         ****         ****         ****         ****         ****         ****         ****         ****         ****         ****         ****         ****         ****         ****         ****         ****         ****         ****         ****         ****         ****         ****         ****         ****         ****         ****         ****         ****         ****         ****         ****         ****         ****         ****         ****         ****         ****         ****         ****         ****         ****         ****         ****         ****         ****         ****         ****         ****         ****         ****         ****         ****         ****         ****         ****         ****         ****         ****         ****         ****         ****         ****         ****         ****         ****         ****         ****         ****         ****         ****         ****         ****         ****         ****         ****         ****         *****         **** |                        |                                         |        |           |                 |
|----------------------------------------|----------------------------------------------------------------------------------------------------|------------------------|-----------------------------------------|--------|-----------|-----------------|
| 東京保育                                   | 1 乳児保育の意義                                                                                                    |                        |                                         |        |           |                 |
| Contraction of the text                | □ ホーム > 乳児保育 > 1乳児保                                                                                                    | 時の意義 教材 一覧             |                                         |        |           |                 |
| <b>@</b> 748-5                         | <b>☞</b> 戻る                                                                                                    |                        |                                         |        | (1        | e漱キーワードを入力 Q) 🖿 |
| <ul> <li>学習</li> <li>1 レポート</li> </ul> | <b>역</b> 末6届                                                                                                    | <b>商和調</b>             | (1) (1) (1) (1) (1) (1) (1) (1) (1) (1) | 創業委員   |           | 自我通             |
| —<br>□ ₩++ →                           | <b>勤 画①</b><br>*****                                                                                                    |                        | 勤 画 Z<br>                               |        | 勤 画 3<br> | 雑 版 テ ス ト(3)    |
|                                        | 動重①                                                                                                    | 確認テスト①                 | 動画②                                     | 確認テスト② | 動面③       | 確認テスト③          |
|                                        |                                                                                                    | <u>的末気</u><br>唯認テスト(4) |                                         |        |           |                 |
|                                        | 動重③                                                                                                    | 確認テスト④                 |                                         |        |           |                 |
|                                        | 8件の結果を表示しています                                                                                                    |                        |                                         |        |           | 66100           |

## 4. 学習方法

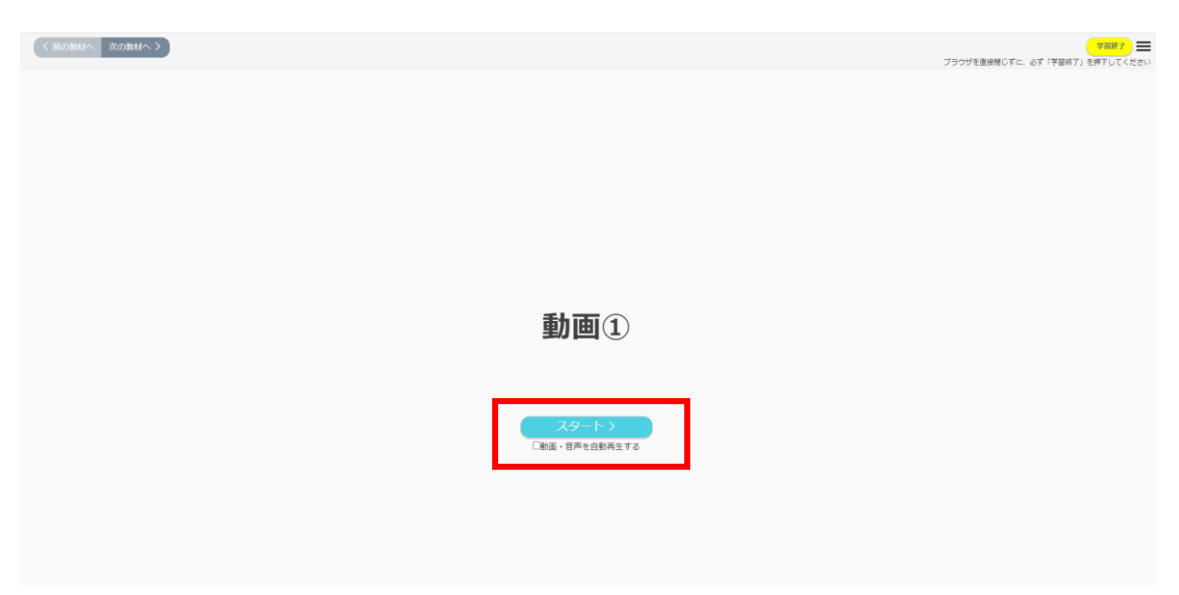

## スタートをおして、学習スタート!

5. 動画の視聴

#### 次のページを押してください。

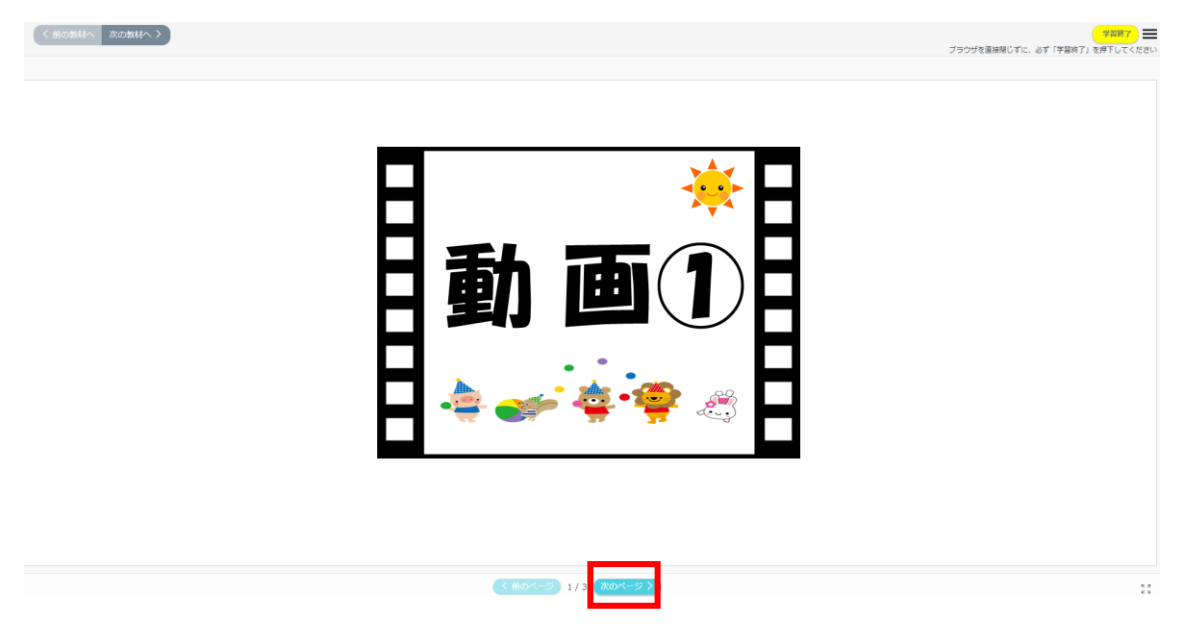

動画を視聴し、学習してください。 ※赤枠をクリックいただきますと全画面になります。

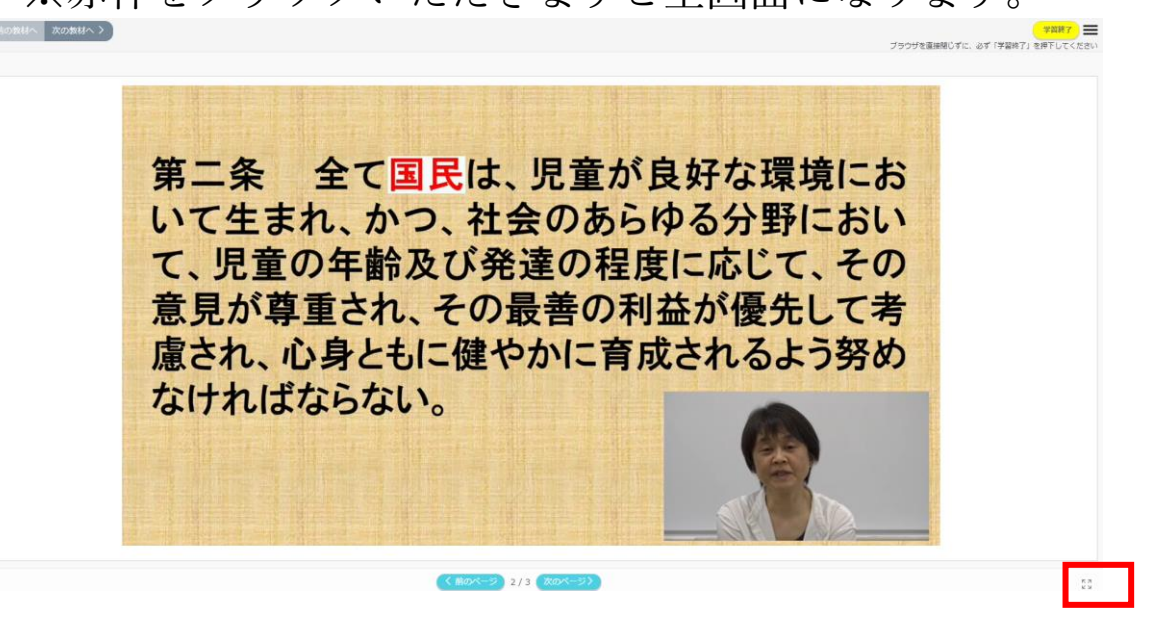

※動画の視聴時間は履歴として残しています。 必ず最後まで視聴してから次へを押し、結果ページに移動してください。視聴時間が既定の標準時間に満たない方は、単位の修得が出来ません。 学習し終えましたら、次のページを押して結果ページに進むを押してください。

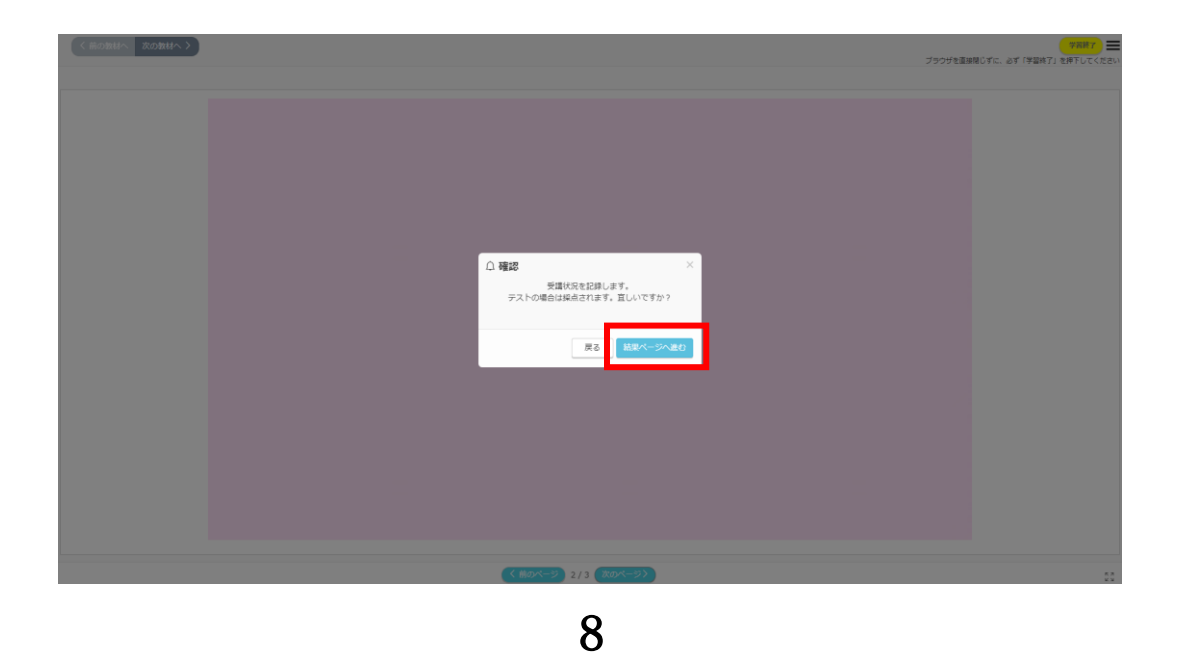

動画を一時中断する場合または、修了する場合は、 <u>必ず学習終了</u>を押してください。

※学習終了を押さずに動画を修了してしまうと、 受講履歴が反映されません。

その場合、再受講が必要になります。

| 〈前の教材へ 次の教材へ 〉 | 75                        | 学習終了 🗮     |
|----------------|---------------------------|------------|
|                | <b>動画</b> ①               |            |
|                | 修了 次の教材へ進む >              |            |
|                | 続けて学習する場合は次の教材へ進むを押してください | <i>,</i> , |
|                |                           |            |
|                |                           |            |
|                |                           |            |
|                |                           |            |

動画①を学習終了しますと、確認テスト①の受講が 可能になります。

| 100 A                                                   | 学校法人聖心学園東京保育専       | 門学校                |     |               |            | A D D O P      |
|---------------------------------------------------------|---------------------|--------------------|-----|---------------|------------|----------------|
| 東京保育                                                    | 1 乳児保育の意義           |                    |     |               |            |                |
| Contraction of the Price                                | 白ホーム > 乳児保育 > 1乳児保育 | の意義 数材一覧           |     |               |            |                |
| <ul> <li>२४४-२</li> <li>२४४-२</li> <li>२४४-२</li> </ul> | <b>5</b> 英译         |                    |     |               |            | 検索キーワードを入力 Q 🏣 |
| <u>∎</u> レ#−ト                                           |                     | 1853               |     | 白来を二 単語テスト(文) | <b>635</b> | AME 7 2 1(3)   |
| ,                                                       | 動 画 ()<br>          | ₩ ₽ 7 2 F()<br>252 |     | 623           |            | -32 P          |
|                                                         | 動画①                 | 確認デストの             | 動画② | 確認テスト②        | 動產③        | 確認テスト①         |
|                                                         |                     |                    |     |               |            |                |
|                                                         | 動画③                 | 確認テストの             |     |               |            |                |
|                                                         | 8件の結果を表示しています       |                    |     |               |            | 00000          |

6. 確認テスト

#### 確認テスト①をクリックし、学習スタート!

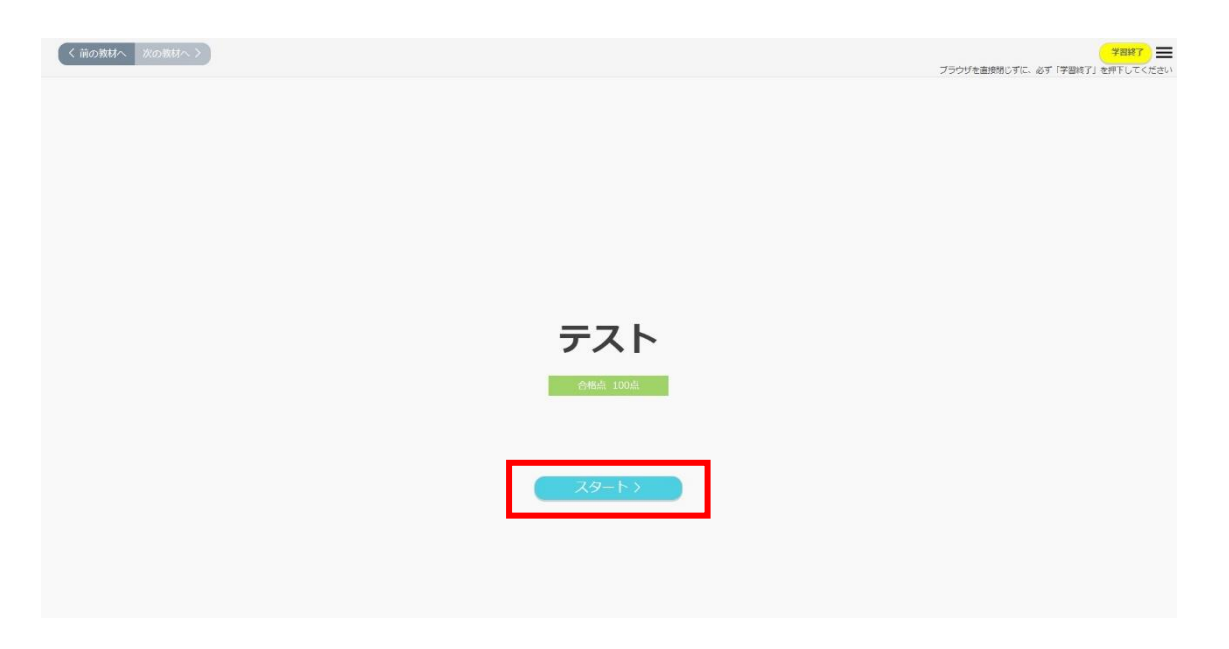

次のページを押してください。

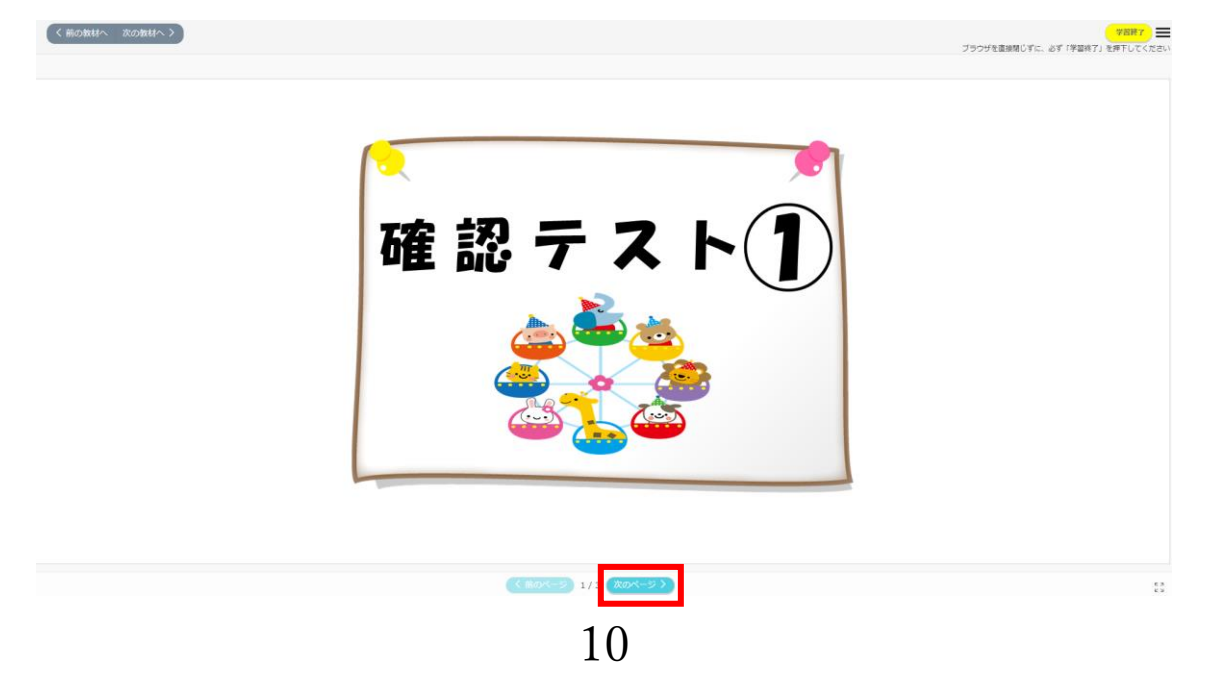

問題に解答して下さい。正解すると次のページに進 めます。

※正解するまで進めませんので、不明な点は学習動画を確認し直してください。

| < 第のページ 2 / 4                                                                                                    | (次のページ >) |                      | K 3                           |
|----------------------------------------------------------------------------------------------------|-----------|----------------------|-------------------------------|
|                                                                                                    |           |                      |                               |
| 〈希の教材へ 次の教材へ〉                                                                                                    |           |                      | <b>7887</b>                   |
|                                                                                                    |           |                      | ブラウザを査接閉じずに、必ず「学習終了」を押下してください |
|                                                                                                    |           |                      |                               |
| ○ ○ 前題1 児童猫祉法第一章(総則)第一条のア、イに当てはまる組み合わせを選びなさい。                                                                       | A         |                      | 9 (元)<br>訳─何題 要正編             |
| 第一条 全て ア、は、 イ、の構神にのつとり、通切に養育されること、その生活を保障されること、愛され、保護されるこ<br>と、その心身の健やかな成長 及び発達並びにその自立が回られることその他の得社を等しく保障される権利を有する。 |           | 1 ア、国民 イ、児童の権利に関する条約 |                               |
|                                                                                                    |           |                      |                               |
|                                                                                                    |           | 2 ア、児童 イ、児童の権利に関する条約 |                               |
|                                                                                                    |           |                      |                               |
|                                                                                                    |           | 3 ア、児童 イ、保育所保育指針     |                               |
|                                                                                                    |           |                      |                               |
|                                                                                                    |           |                      |                               |
|                                                                                                    |           |                      |                               |
|                                                                                                    |           |                      |                               |
|                                                                                                    |           |                      |                               |
|                                                                                                    |           |                      |                               |
|                                                                                                    |           |                      |                               |
|                                                                                                    |           |                      |                               |
|                                                                                                    |           |                      |                               |
|                                                                                                    |           |                      |                               |
|                                                                                                    |           |                      |                               |
|                                                                                                    |           |                      |                               |
| < 第のパージ 2 / 4                                                                                                    | (次のページ>)  |                      | K 3<br>K 3                    |

解答をし終えた後、判定を押してください。

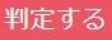

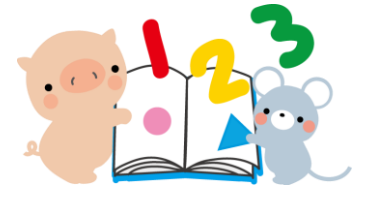

不正解の場合は、動画を確認し、もう一度解答するを押し、解答して下さい。

# もう一度解答する

最後まで解答が終了しますと、下記のテロップが表示さ れますので、結果ページへ進むを押し、受講状況を記録 して下さい。

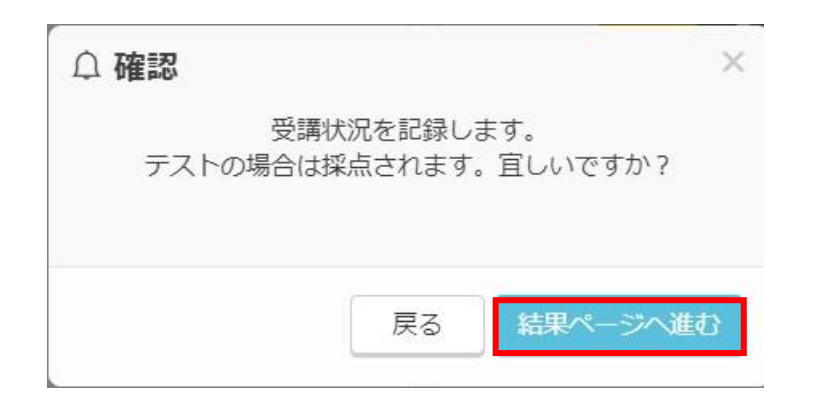

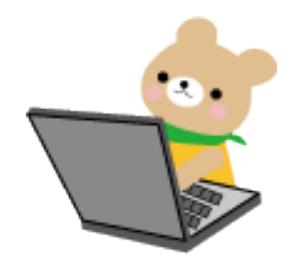

確認テストを一時中断する場合または、修了する場合は、 必ず学習終了を押してください。

※学習終了を押さずに確認テストを修了してしまうと、

受講履歴が反映されません。その場合、再受講が必要に なります。

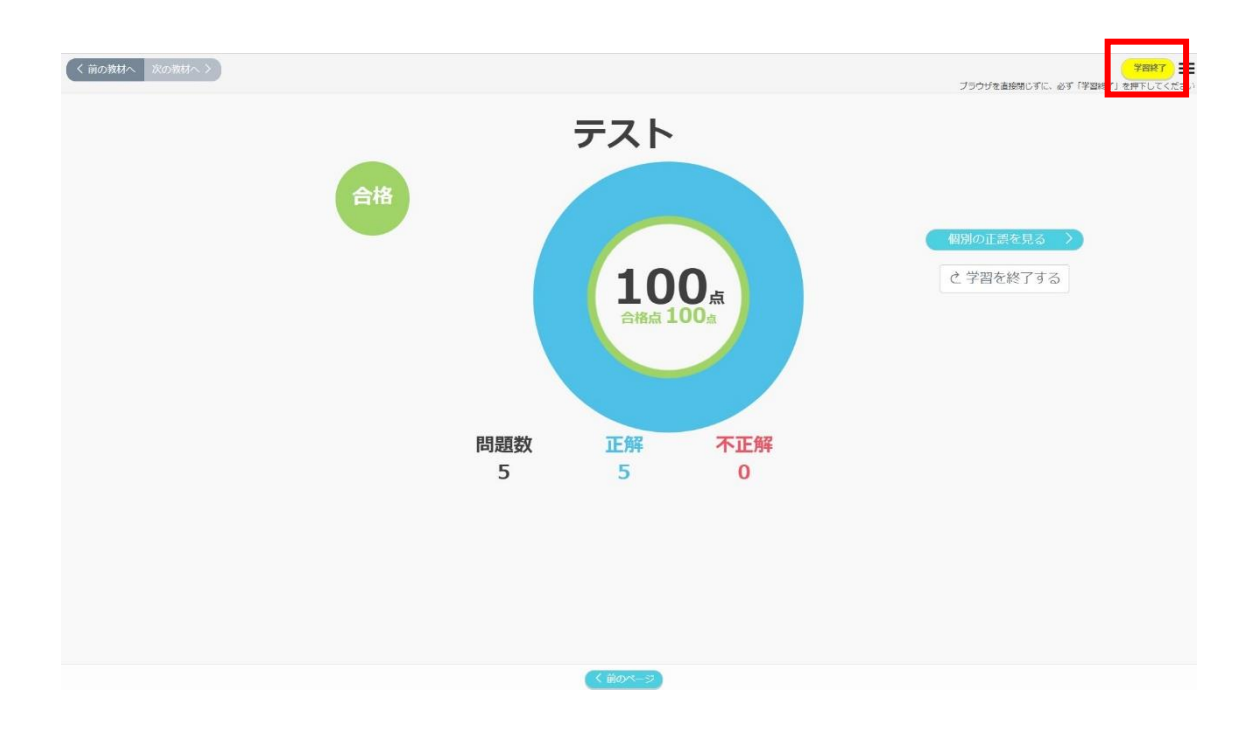

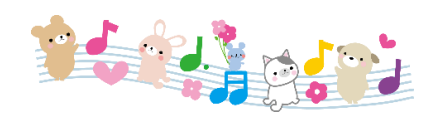

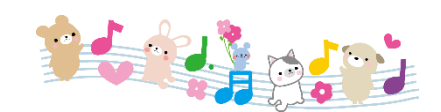

13